## UPUTE ZA PROMJENU POREZNE STOPE ARTIKLIMA NA LAGERU U THOR INFORMACIJSKOM SUSTAVU

## -MALOPRODAJNA SKLADIŠTA-

(VP skladišta samo mijenjaju stopu u artiklima)

Promjena porezne grupe za artikle koji su na stanju se radi na način da se jednom primkom robe maknu svi artikli sa stanja (unosom količine u minus), zatim se ta primka zaključi i otvori nova primka u koje se ponovo stave ti isti artikli (kopira se primka) i zaduži se količina nazad na lager, ali se za svaki artikl i promijeni porezna grupa.

Gore opisano se radi u sljedećim koracima:

 Otvori se nova primka robe, za i dobavljača se odabere korisnik programa (sam sebi dobavljač), a u broj dokumenta se unese npr. Zamjena poreznih grupa. TIP dokumenta je potrebno odabrati OTP-Otpremnica dobavljača:

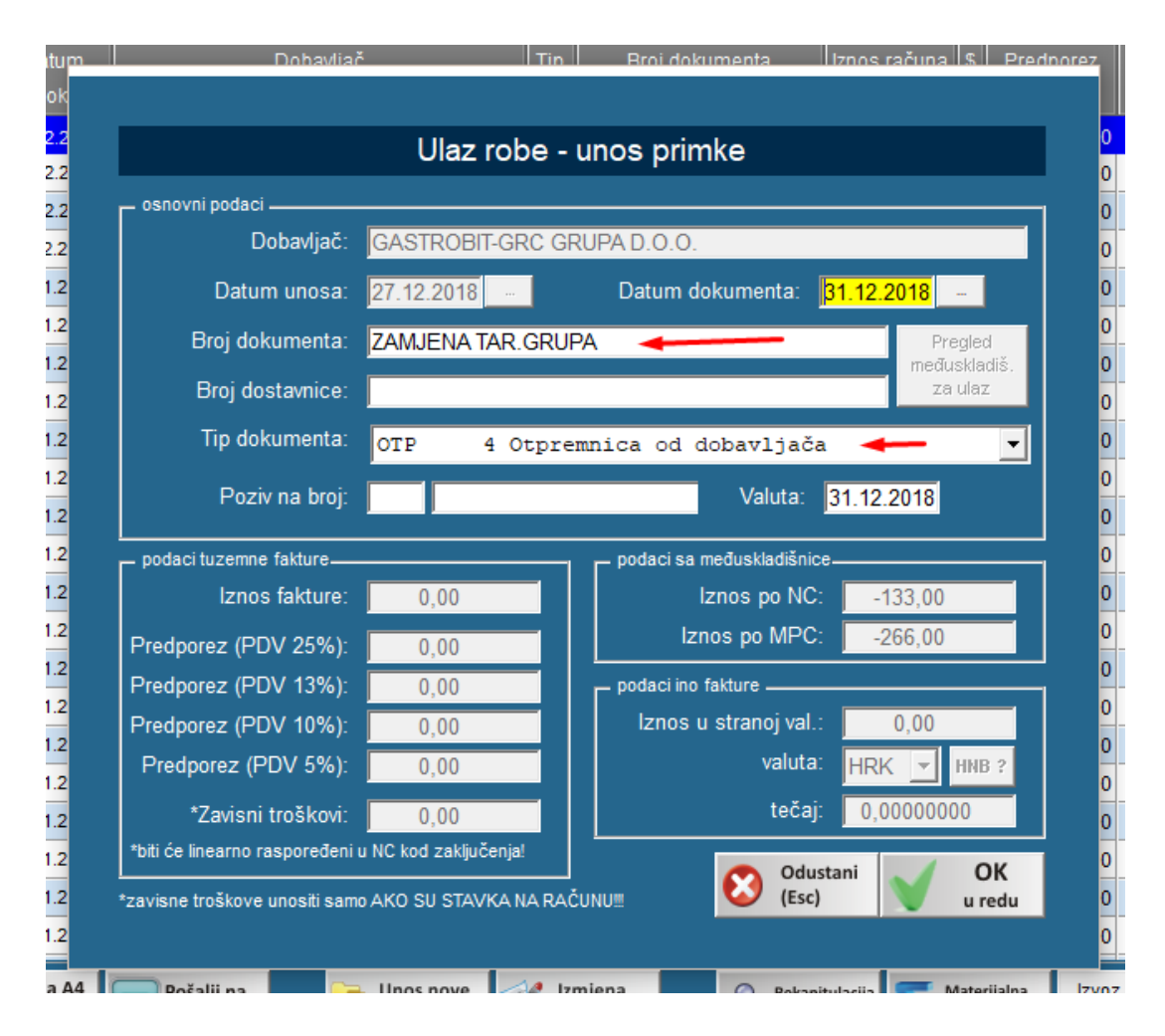

 Na primku dodajemo jedan po jedan artikl kojem želimo promijeniti poreznu stopu, a u količinu stavljamo onu količinu koja se trenutno nalazi na stanju. <u>Prodajnu i</u> <u>nabavnu cijenu ostavimo istu kao što je i bila!</u>

|                                 |                    | Unos artikla                         |                            |                                                  |                      |  |  |  |
|---------------------------------|--------------------|--------------------------------------|----------------------------|--------------------------------------------------|----------------------|--|--|--|
| r osnovni podaci ———            |                    |                                      |                            |                                                  |                      |  |  |  |
| Šifra artikla:                  | 1110004            | Part number:                         | 🔘 Slika                    | Ostali<br>Barrode/Kol                            | % Kalo +             |  |  |  |
| Naziv artikla:                  | DJEČJE PELE        | INE                                  | Atributi artikla NEMA KALA |                                                  |                      |  |  |  |
|                                 |                    |                                      | Zadnji ulaz: , NC: 0,00 kn |                                                  |                      |  |  |  |
|                                 |                    |                                      |                            |                                                  |                      |  |  |  |
| Jedinica mjere:                 | ком                | Porez (TB): R25 25 % 💌 Ur            | nos opisnog naziva         | 🔲 Povratna naknada<br>🔲 Pesticid (obv.dozvola)   | Ambalaža             |  |  |  |
| podaci o cijeni i količini      |                    |                                      |                            | – izračuni — — — — — — — — — — — — — — — — — — — |                      |  |  |  |
| Trenutno stanje:                | -10,000 KON        | Nabavna cijena:                      | 10,0000                    | Paketa:                                          | 0,00                 |  |  |  |
| Količina:                       | -10,000            | Rabat (%):                           | 0,00                       |                                                  |                      |  |  |  |
| Pakiranje:                      | 0,000              | Prod.cijena sa porezom:              | 20,00 %                    | Iznos NC:                                        | -100,00              |  |  |  |
| Ukupna Nab.vrijednost:          | 0,00               | -                                    | Unos VPC                   | Iznos FV:                                        | -100,00              |  |  |  |
| (unosi se nab.vrijednost ukupne | količine ili nula) | -                                    |                            |                                                  |                      |  |  |  |
|                                 |                    |                                      |                            | Iznos Marže:                                     | -56,00               |  |  |  |
|                                 |                    |                                      |                            | Marża %:                                         | 56,00 %              |  |  |  |
| Grupa proizvoda:                | <b>0</b>           | and the same                         |                            | VPC Cijena:                                      | 15,60                |  |  |  |
| WEBShop Grupa:                  | Svi artikli zajedi | no ili ostali artikli                | <u> </u>                   | Iznos VPC:                                       | -156,00              |  |  |  |
| Proizvođač:                     | Ostali proizvođa   | ači                                  | <u> </u>                   | Iznos PDV:                                       | -39,00               |  |  |  |
| Grupa (konto) prihoda:          | Standardni kont    | to prihoda i rashoda definiran u THC | RFIN sustavu 💌             | Povrat.nak:                                      | -5,00                |  |  |  |
| 🖵 ostali podaci                 |                    |                                      |                            | Iznos MPC:                                       | -200,00              |  |  |  |
| Jamstvo (mjeseci):              | 0 mj.              | Popust za gotov                      | vinu: 0 %                  |                                                  |                      |  |  |  |
| Minimalna količina:             | 0,00               | Rabatna skala                        | (A): 0 %                   | Unos<br>deklaracije                              | Unos ser.<br>Brojeva |  |  |  |
| Maksimalna količina:            | 0,00               | Rabatna skala                        | (B): 0 %                   | 🔊 vezni art.                                     | Podaci za            |  |  |  |
| Pakiranje (narudžba):           | 0,00               | Rabatna skala                        | (C): 0 %                   | 🐓 ambalaža                                       | UGO program          |  |  |  |
| Osnovna Jed.mjere:              |                    | Težina neto/bruto: 0,0000            | / 0,0000                   |                                                  |                      |  |  |  |
| Koeficjent osnovne jm.:         | 0,000              | Volumen artikla (i                   | n3): 0,0000000             | Odustani<br>(Esc)                                | OK<br>u redu         |  |  |  |

3. Kada se unesu svi željeni artikli sa minusom, pohranimo i zaključimo primku.

| Ulaz robe (prijemni list-kalkulacija) |                                                            |                                                                             |           |                 |     |            |      |                                        |     |                            |
|---------------------------------------|------------------------------------------------------------|-----------------------------------------------------------------------------|-----------|-----------------|-----|------------|------|----------------------------------------|-----|----------------------------|
| Prim<br>datu<br>doba<br>doku          | uka br 9000]<br>m unosa 27.12<br>wljač GASTF<br>ment ZAMJF | 2.2018<br>NGBIT-GRC GRUPA D.O.O.<br>NA TAR.GRUPA Ostali zavisni troškovi (* | vanjski): |                 |     | 00         | 2-21 | Ukupno NC<br>Ukupno MPC<br>Pov.naknada |     | -133,00<br>-266,00<br>0,00 |
| T 2:0                                 | aviiica.                                                   |                                                                             |           |                 |     |            | Na21 | INA NC.                                |     | 0,00                       |
| RB                                    | šifra proizvoda                                            | naziv proizvoda                                                             | količina  | J.M.            | ТВ  | Nab.Ciiena | R%   | Nab.lznos                              | М % | Pro.Ciiena 📥               |
| 2                                     | 1110017                                                    | BLITVA                                                                      | -22,000   | KG              | R25 | 1,50       | 0,00 | -33,00                                 | 60  | 3,00                       |
| 1                                     | 1110004                                                    | DJEČJE PELENE                                                               | -10,000   | KOM             | R25 | 10,00      | 0,00 | -100,00                                | 60  | 20,00                      |
|                                       |                                                            |                                                                             |           |                 |     |            |      |                                        |     |                            |
|                                       |                                                            |                                                                             |           |                 |     |            |      |                                        |     |                            |
|                                       |                                                            |                                                                             |           |                 |     |            |      |                                        |     |                            |
|                                       |                                                            |                                                                             |           |                 |     |            |      |                                        |     |                            |
|                                       |                                                            |                                                                             |           |                 |     |            |      |                                        |     |                            |
|                                       |                                                            |                                                                             |           |                 |     |            |      |                                        |     |                            |
|                                       |                                                            |                                                                             |           |                 |     |            |      |                                        |     |                            |
|                                       |                                                            |                                                                             |           |                 |     |            |      |                                        |     |                            |
|                                       |                                                            |                                                                             |           |                 |     |            |      |                                        |     |                            |
|                                       |                                                            |                                                                             |           |                 |     |            |      |                                        |     |                            |
|                                       |                                                            |                                                                             |           |                 |     |            |      |                                        |     |                            |
|                                       |                                                            |                                                                             |           |                 |     |            |      |                                        |     |                            |
|                                       |                                                            |                                                                             |           |                 |     |            |      |                                        |     |                            |
|                                       |                                                            |                                                                             |           |                 |     |            |      |                                        |     |                            |
|                                       |                                                            |                                                                             |           |                 |     |            |      |                                        |     |                            |
|                                       |                                                            |                                                                             |           |                 |     |            |      |                                        |     |                            |
|                                       |                                                            |                                                                             |           |                 |     |            |      |                                        |     | -                          |
|                                       |                                                            |                                                                             |           |                 |     |            | _    |                                        |     |                            |
| +                                     | Dodaj artikl<br>(insert)                                   | Dodaj šifru 👔 Briši<br>(F9) Briši stavku (del) 🧭 Izmjena 📑 Unos<br>troškova | P         | nport<br>odatak | a   | FTP serve  | era  | Odustani<br>(Esc)                      | R   | Spremi<br>podatke          |

4. Zatim ponovo otvorimo još jednu novu primku i stavimo iste podatke o dobavljaču i dokumentu (sebe) te kopiramo podatke sa ove prethodne primke na način da odaberemo "Import Podataka", pa "Kopiranje primke" kao na slici:

|                              |                                                               |                                                                | Ulaz                                                   | robe (prijemni                                            | list-kalkulac               | cija)                 |                                            |                             |                                      |     |                      |   |
|------------------------------|---------------------------------------------------------------|----------------------------------------------------------------|--------------------------------------------------------|-----------------------------------------------------------|-----------------------------|-----------------------|--------------------------------------------|-----------------------------|--------------------------------------|-----|----------------------|---|
| Prim<br>datu<br>doba<br>doku | uka br 90001<br>um unosa 27.12<br>uvljač GASTF<br>ument ZAMJE | .2018<br>OBIT-GRC GRUPA D.O.O.<br>NA TAR.GRUPA                 | Ostali zavis                                           | sni troškovi                                              | (vanjski):                  |                       |                                            |                             | kupno NC<br>kupno MPC<br>ov.naknada. |     | 0,00<br>0,00<br>0,00 |   |
| dost                         | avnica.                                                       |                                                                |                                                        |                                                           |                             |                       |                                            | Razl:                       | ika NC:                              |     | 0,00                 |   |
| Traži:<br>RB                 | šifra proizvoda                                               | naz                                                            | iv proizvoda                                           |                                                           | količina                    | J.M. 1                | TB Nab.Cij                                 | ena R%                      | Nab.Iznos                            | M % | Pro.Cijena 📤         | • |
| 0                            |                                                               |                                                                |                                                        |                                                           | 0.00                        | 0                     |                                            | 0.00                        | 0,00                                 | 0   | 0,00                 | 1 |
|                              |                                                               |                                                                | Uvoz p                                                 | odataka iz dat                                            | oteke doba                  | vljača                |                                            |                             |                                      |     | ·                    |   |
|                              |                                                               |                                                                |                                                        |                                                           |                             | ? Info o for          | matima koje je                             | moguće uvesl                | ti                                   |     |                      |   |
|                              |                                                               | Izbor datoteke                                                 |                                                        |                                                           |                             |                       |                                            |                             |                                      |     |                      | I |
|                              |                                                               | Datoteka:                                                      |                                                        |                                                           |                             |                       |                                            | Browse                      |                                      |     |                      | I |
|                              |                                                               | V Koristi MPC pre<br>Na nabavnu cij<br>Uvoz sa<br>ext.uređaj v | poručenu od do<br>enu dodaj PDV<br>Kopiranje<br>primke | pbavljača (KOD I<br>jer nisam u susta<br>import<br>ponude | MPORTA IZ [<br>vu PDV-a? () | DATOTEKE<br>kod impor | E DOBAVLJ<br>rta datotek<br>Iustani<br>ic) | AČA)<br>e)<br>OK<br>Odaberi |                                      |     |                      | - |
|                              |                                                               |                                                                |                                                        |                                                           |                             |                       |                                            |                             |                                      |     |                      | _ |
| +                            | Dodaj artikl<br>(insert)                                      | Dodaj šifru<br>(F9) Briši<br>stavku (de!)                      | Izmjena<br>(enter)                                     | Unos troškova                                             | -                           | Import<br>podataka    | FTP                                        | ort sa<br>servera           | Odustar<br>(Esc)                     | i 层 | Spremi<br>podatke    |   |

5. U donjem lijevom kutu označimo "zamijeni količinu +/-" i duplim klikom odaberemo tu zadnju primku.

| ST           | Broj | Datum      | Dobavljač                        | Tip | Broj dokumenta           | Iznos računa | Iznos NC |
|--------------|------|------------|----------------------------------|-----|--------------------------|--------------|----------|
| $\checkmark$ | 41   | 27.12.2018 | IL<br>GASTROBIT-GRC GRUPA D.O.O. | ОТР | II<br>ZAMJENA TAR. GRUPA | 0,00         | 133,00   |
| ¥            | 40   | 20.12.2018 | GRC GRUPA D.O.O.                 | OTP | 150409409                | 0,00         | 150,00   |
| V            | 39   | 17.12.2018 | GRC GRUPA D.O.O.                 | PLG | 12154                    | 125,00       | 100,00   |
| V            | 38   | 11.12.2018 | GODEC D.O.O.                     | INO | dfsdf                    | 650,20       | 660,20   |
| V            | 37   | 30.11.2018 | Proizvodnja GASTROBIT-GRC GRUP   | PRO | Radhi nalog 14           | 0,00         | 5.100,83 |
| Х            | 36   | 29.11.2018 | DUKAT D.D.                       | ОТР | 23452352                 | 0,00         | 500,00   |
| V            | 35   | 29.11.2018 | DUKAT D.D.                       | PLK | 123456                   | 1.250,00     | 1.000,00 |
| V            | 34   | 21.11.2018 | Proizvodnja GASTROBIT-GRC GRUP   | PRO | Radni nalog 13           | 0,00         | 1.000,00 |
| ✓            | 33   | 21.11.2018 | Proizvodnja GASTROBIT-GRC GRUP   | PRO | Radni nalog 12           | 0,00         | 1.000,00 |
| ✓            | 32   | 21.11.2018 | Proizvodnja GASTROBIT-GRC GRUP   | PRO | Radni nalog 11           | 0,00         | 547,29   |
| ✓            | 31   | 21.11.2018 | Proizvodnja GASTROBIT-GRC GRUP   | PRO | Radni nalog 10           | 0,00         | 1.334,06 |
| ✓            | 30   | 21.11.2018 | STORNO Radni nalog 10            | PRO | Radni nalog 10           | 0,00         | 0,00     |
| ✓            | 29   | 21.11.2018 | Proizvodnja GASTROBIT-GRC GRUP   | PRO | Radni nalog 8            | 0,00         | 547,29   |
| ✓            | 28   | 21.11.2018 | STORNO Radni nalog 8             | PRO | Radni nalog 8            | 0,00         | 0,00     |
| ✓            | 27   | 14.11.2018 | Proizvodnja GASTROBIT-GRC GROP   | PRO | Radni nalog 3            | 0,00         | 0,00     |
| ✓            | 26   | 14.11.2018 | STORNO Radni nalog 5             | PRO | Radni nalog 5            | 0,00         | 0,00     |
| ✓            | 25   | 14.11.2018 | STORNO Radni nalog 5             | PRO | Radni nalog 5            | 0,00         | 0,00     |
| 4            | 24   | 14.11.2010 | Proizvodnja GASTROBIT-GRC GRUP   | PRO | Radni nalog 6            | 0,00         | 220,00   |

- 6. Program će kopirati stavke te primke i zamijeniti im količine (staviti će ih u plus).
- Nakon toga je potrebno otvoriti svaki artikl (jedan po jedan) i promijeniti mu poreznu stopu u željenu, a eventualno i prodajnu cijenu ako je došlo do smanjenja ili povećanja iste. NABAVNU CIJENU OSTAVITI ISTU !

| Unos artikla                       |                    |                                            |                                                                         |  |  |  |  |  |
|------------------------------------|--------------------|--------------------------------------------|-------------------------------------------------------------------------|--|--|--|--|--|
| r osnovni podaci ———               |                    |                                            |                                                                         |  |  |  |  |  |
| Šifra artikla:                     | 1110004            | Part number: 🛛 🔊 🔊 Slika                   | Ostali % Kalo +                                                         |  |  |  |  |  |
| Naziv artikla:                     | DJEČJE PELE        |                                            | Barcode/Kol rasip + lom                                                 |  |  |  |  |  |
|                                    |                    |                                            | Zadnji ulaz: 27.12.2018. NC: 10.00 kn                                   |  |  |  |  |  |
|                                    | L L                |                                            | GASTROBIT-GRC GRUPA D.O.O. (RN.ZAM                                      |  |  |  |  |  |
| Jedinica mjere:                    | ком                | Porez (TB): R25 25 % V Unos opisnog naziva | 📕 Povratna naknada 📕 Ambalaža<br>📄 Pesticid (obv.dozvola) 📕 Obavezan SN |  |  |  |  |  |
| – podaci o cijeni i količini ––––– |                    | RP1 0 %                                    | izračuni                                                                |  |  |  |  |  |
| Trenutno stanje:                   | -10,000 KC         | U25 25 % era: 10,0000                      | Paketa: 0,00                                                            |  |  |  |  |  |
| Količina:                          | 10,000             | UBP 0 % (%): 0,00                          | Tanoa NC 100.00                                                         |  |  |  |  |  |
| Pakiranje:                         | 0,000              | Prod cijena sa porezo n: 20,00 %           | Iznos Rab: 0,00                                                         |  |  |  |  |  |
| Ukupna Nab.vrijednost:             | 100,00             | Unos VPC                                   | Iznos FV: 100,00                                                        |  |  |  |  |  |
| (unosi se nab.vrijednost ukupne    | količine ili nula) |                                            |                                                                         |  |  |  |  |  |
| – pripadnost i lokacija artikla    |                    |                                            | J Iznos Marže: 60,00                                                    |  |  |  |  |  |
| Grupa proizvoda:                   | Svi artikli zajod  | no ili ostali attikli                      | Marza 8. 00,00 8                                                        |  |  |  |  |  |
| WEBShop Grups:                     | Svi artikli zajod  |                                            | VPC Cijena: 16,00                                                       |  |  |  |  |  |
| Desimenteă:                        | Ostali proizvođ    |                                            | Iznos VPC: 160,00                                                       |  |  |  |  |  |
| Pioizvouac.                        | Standardni kon     |                                            | Iznos PDV: 40,00                                                        |  |  |  |  |  |
| Grupa (konto) prinoua.             | Stanuaruni Kon     |                                            | Iznos MPC: 200,00                                                       |  |  |  |  |  |
| _ ostali podaci                    |                    |                                            |                                                                         |  |  |  |  |  |
| Jamstvo (mjeseci):                 | 0 mj.              | Popust za gotovinu: 0 %                    | Unos ser.                                                               |  |  |  |  |  |
| Minimalna količina:                | 0,00               | Rabatna skala (A): 0 %                     | deklaracije Brojeva                                                     |  |  |  |  |  |
| Maksimalna količina:               | 0,00               | Rabatna skala (B): 🚺 0 %                   | 🖉 vezni art. 🥕 Podaci za                                                |  |  |  |  |  |
| Pakiranje (narudžba):              | 0,00               | Rabatna skala (C): 0 %                     | VGO program                                                             |  |  |  |  |  |
| Osnovna Jed.mjere:                 |                    | Težina neto/bruto: 0,0000 / 0,0000         |                                                                         |  |  |  |  |  |
| Koeficjent osnovne jm.:            | 0,000              | Volumen artikla (m3): 0,0000000            | Odustani OK<br>(Esc) u redu                                             |  |  |  |  |  |

## NAPOMENA:

\*Za artikle koji nemaju stanje (stanje = 0) nije potrebno raditi ove promjene kroz primku, već je dovoljno u lager listi promijeniti poreznu stopu svakog artikla.

\*\*Artikli koji imaju negativno stanje se također moraju staviti na primku promjene ali sa pozitivnim predznakom na prvu primku (ne u minus) kako bi se anulirali.

\*\*\*Vašem knjigovođi morate dostaviti ispisane obje primke kako bi mogao umanjiti iznos uračunatog poreza i evenutualno korigirati konto marže.